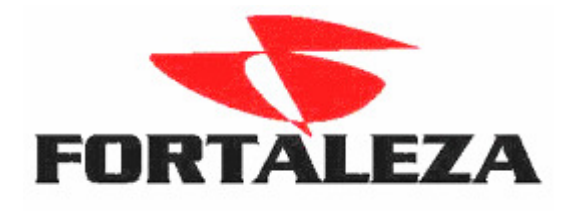

Alteração de Simples Federal para Simples Nacional Lei 123 de 14 de Dezembro de 2006.

## Menu Tabelas>Empresa>Empresa/Estabelecimento>Alterar Empresa

## Aba>Enquadramento Tributário Federal

| 6 | 🕽 Enq | juadramento Tributári       | io           |             |         |         |                |                 |               |            | ×    |
|---|-------|-----------------------------|--------------|-------------|---------|---------|----------------|-----------------|---------------|------------|------|
|   |       | Empresa                     |              | 1 FOR       | TALEZA  | - DEMON | ISTRAÇÃO       |                 |               |            |      |
|   | Enq.  | Descrição                   | Mês Ini      | Ano Inicio  | Mês Fim | Ano Fim | Maj, Alíq,     | Maj, IPI        | Maj. ISSQN    | Ati, Princ | -    |
| Þ |       | 1 MICRO                     | 12           | 2006        | 6       | 2007    | <u> </u>       |                 |               |            |      |
|   |       | 6 SIMPLES NACIONAL - M      | 7            | 2007        |         |         | ✓              |                 |               |            |      |
| L |       |                             |              |             |         |         |                |                 |               |            |      |
| L |       |                             |              |             |         |         |                |                 |               |            |      |
| L |       |                             |              |             |         |         |                |                 |               |            |      |
| H |       |                             |              |             |         |         |                |                 |               |            | -    |
|   |       | Enquadramento               | Federal      |             | 1 M     | IICRO   |                |                 |               |            |      |
|   | Mê    | s e Ano de Inicio do Enquad | ramento      | 12          | 2006    |         |                |                 |               |            |      |
|   | M     | 1ês e Ano do Fim do Enquad  | ramento      | 6           | 2007    |         |                |                 |               |            |      |
|   |       |                             |              | Maioração A | líquota |         |                |                 |               |            |      |
|   |       |                             |              | Maioração I | PI      |         |                |                 |               |            |      |
|   |       |                             |              | Maioração I | SSON    |         |                |                 |               |            |      |
|   |       |                             |              |             |         |         |                |                 |               |            |      |
|   |       | Atividade F                 | Principal    |             |         |         |                |                 |               |            |      |
|   |       |                             |              |             |         |         | + 🗸            | $\infty \times$ |               |            |      |
| - |       |                             |              |             | _       |         |                |                 | _             |            |      |
|   |       |                             | 🗸 <u>O</u> k | - F8        |         |         | 🗙 <u>C</u> anc | elar            | J             |            |      |
|   |       |                             |              |             |         |         |                |                 | 📔 <u>F</u> ed | shar 🥐 A   | juda |

| • | 💽 Enquadramento Tributário 🛛 🔀 |                            |                |             |          |          |      |               |      |     |        |              |           |       |
|---|--------------------------------|----------------------------|----------------|-------------|----------|----------|------|---------------|------|-----|--------|--------------|-----------|-------|
|   |                                | Empresa                    |                | 1 FOR       | TALEZA   | - DEMON  | STR  | AÇÃO          |      |     |        |              |           |       |
|   | Enq.                           | Descrição                  | Mês Ini        | Ano Inicio  | Mês Fim  | Ano Fim  | Maj. | Alíq.         | Maj. | IPI | Maj. I | ISSQN        | Ati, Prin | -     |
|   | 1                              | MICRO                      | 12             | 2006        | 6        | 2007     |      | ✓             |      |     |        |              |           |       |
| ▶ | 6                              | SIMPLES NACIONAL - M       | 7              | 2007        |          |          |      | ✓             |      |     |        |              |           |       |
|   |                                |                            |                |             |          |          |      |               |      |     |        |              |           |       |
|   |                                |                            |                |             |          |          |      |               |      |     |        |              |           |       |
|   |                                |                            |                |             |          |          |      |               |      |     |        |              |           | -     |
|   |                                | Enquadramento              | Federal 🖪      |             | ••• S    | IMPLES I | NACI | ONAL -        | ME   |     |        |              |           | 7     |
|   | Mês                            | e Ano de Inicio do Enquad  | amento         | 7           | 2007     |          |      |               |      |     |        |              |           | -     |
|   | Mé                             | ês e Ano do Fim do Enquadi | amento         |             |          |          |      |               |      |     |        |              |           |       |
|   |                                |                            |                | Majoração A | Alíquota |          |      |               |      |     |        |              |           |       |
|   |                                |                            |                | Majoração I | PI       |          |      |               |      |     |        |              |           |       |
|   |                                |                            |                | Majoração I | SSQN     |          |      |               |      |     |        |              |           |       |
|   |                                | Atividade F                | rincipal       |             |          |          |      |               |      |     |        |              |           | 7     |
|   |                                |                            |                |             |          |          |      |               |      |     |        |              | r I       |       |
|   |                                |                            |                |             |          |          |      |               |      |     |        |              | 1         |       |
|   |                                |                            | ✓ <u>0</u> k · | - F8        |          |          | ×    | <u>C</u> ance | elar |     | ]      |              |           |       |
|   |                                |                            |                |             |          |          |      |               |      |     |        | 🚺 <u>F</u> e | char ?    | Ajuda |

Atualizar no cadastro do Estabelecimento o código do Serviço Padrão, este código é estabelecido pela **LEI COMPLEMENTAR nº116, DE 31 DE JULHO DE 2003,** a mesma tabela o sistema disponibiliza para pesquisa, este código informado como padrão o sistema vai usar no livro fiscal toda vez que for feito o lançamento de uma nota de serviço.

| • Cadastro Empresa/Est                    | abelecimentos 📃 🗖 🔀                                                                    |  |  |  |  |  |  |  |
|-------------------------------------------|----------------------------------------------------------------------------------------|--|--|--|--|--|--|--|
| Opções 🛛 🛆                                | Empresa/Estab.: 1 / 1 - FORTALEZA - DEMONSTRAÇÃO                                       |  |  |  |  |  |  |  |
| Dados Principais                          |                                                                                        |  |  |  |  |  |  |  |
| Endereço                                  | Classificação Estadual 1 CLASSIFICAÇÃO PADRÃO                                          |  |  |  |  |  |  |  |
| Documentos                                | Regime Apuração                                                                        |  |  |  |  |  |  |  |
| RHI                                       | Diference Beducão Base Dutras                                                          |  |  |  |  |  |  |  |
| RH II - Enquad. Tributário                | Regime Simples Municipal                                                               |  |  |  |  |  |  |  |
| Fiscal                                    | Tem Aproveitamento de IPI                                                              |  |  |  |  |  |  |  |
| Financeiro - Parametros                   | ✓ Tem Retenção de Substituição Tributária                                              |  |  |  |  |  |  |  |
| Financeiro - Contas                       | Lança Produtos da Nota no Livro Fiscal                                                 |  |  |  |  |  |  |  |
| Habilitação de Sistemas                   | Possui autorização para impressão de NF p/ processamento de dados                      |  |  |  |  |  |  |  |
| Estoque/Faturamento                       | Lança Dados Registro do Sintegra 71 no Livro Fiscal                                    |  |  |  |  |  |  |  |
| Cereais                                   | Código Servico Padrão 107 Suporte técnico em informática, inclusive instalação, config |  |  |  |  |  |  |  |
| Indexadores                               |                                                                                        |  |  |  |  |  |  |  |
|                                           | Parametrização de Tributos                                                             |  |  |  |  |  |  |  |
| Próxima Página(F3)<br>Página Anterior(F4) |                                                                                        |  |  |  |  |  |  |  |
| Página <u>P</u> rincipal                  |                                                                                        |  |  |  |  |  |  |  |
| <u>E</u> mpresa                           | $+ \checkmark \bowtie \times \diamondsuit + + =$                                       |  |  |  |  |  |  |  |
|                                           | 🚺 Fecharl 🕐 Ajuda                                                                      |  |  |  |  |  |  |  |

Nos lançamento do livro fiscal para os Optantes do Simples Nacional os valores das receitas tanto de mercadoria como serviço, podem ser lançados na opção OUTRAS, pois conforme o Art. 11 da Lei 123 não farão jus à apropriação nem transferirão créditos relativos a impostos ou contribuições abrangidos pelo Simples Nacional.

| Livro Fiscal              |                    |             |                  |                  |                             |              |                      |                             |                   |      |  |  |  |  |
|---------------------------|--------------------|-------------|------------------|------------------|-----------------------------|--------------|----------------------|-----------------------------|-------------------|------|--|--|--|--|
| Da                        | Dados do Documento |             |                  |                  |                             |              |                      | Dados do Cliente/Fornecedor |                   |      |  |  |  |  |
| Número/Sequênc            | ia 4.              | 56 / 456    |                  |                  |                             | Código/Norr  | ne Raz. Social 4 - F | ORTALEZA - DE               | EMONSTRAÇÃO       |      |  |  |  |  |
| Série/Subsér              | rie 1              |             |                  |                  | CNPJ/CPF 06.278.140/0001-02 |              |                      |                             |                   |      |  |  |  |  |
| Data Emissão/Saída-Entrac | da 31              | 0/07/2007 3 | 30/07/2007       |                  |                             |              | I.E/RG               |                             |                   |      |  |  |  |  |
| CFC                       | <b>P</b> 5         | 949 - Outra | saída de mercado | oria ou prestaçã | io de servi                 | ço não espec | zi                   |                             |                   | -    |  |  |  |  |
| Descrição Imposto         | -                  |             | 2 VENDA I        | DE MERCADO       | ria e pri                   | ESTAÇÃO E    | )e serviço           |                             | Novo TIM - Ctrl - | + F5 |  |  |  |  |
| ICMS  Serviço             |                    |             |                  |                  |                             |              |                      |                             | Excluir TIM       |      |  |  |  |  |
| Subst. ICMS               | ]                  | CFOP        | Item             | Cód. Serv.       | Outras                      |              | Observação           |                             |                   | -    |  |  |  |  |
|                           |                    | Þ.          | 5949             | 107              |                             | 5.000,00     |                      |                             |                   |      |  |  |  |  |
|                           |                    |             |                  |                  |                             |              |                      |                             |                   |      |  |  |  |  |
|                           |                    |             |                  |                  |                             |              |                      |                             |                   |      |  |  |  |  |

| • Livro Fiscal            |                    |             |                  |                                              |                             |            |      |        |           |                      |  |
|---------------------------|--------------------|-------------|------------------|----------------------------------------------|-----------------------------|------------|------|--------|-----------|----------------------|--|
| Da                        | dos                | s do Docu   | mento            |                                              | Dados do Cliente/Fornecedor |            |      |        |           |                      |  |
| Número/Sequênc            | a 13               | 25/125      |                  | Código/Nome Raz. Social 1 - CONSUMIDOR FINAL |                             |            |      |        |           |                      |  |
| Série/Subsér              | ie 1               |             |                  | CNPJ/CPF 314.633.631-68                      |                             |            |      |        |           |                      |  |
| Data Emissão/Saída-Entrac | <mark>la</mark> 16 | 5/07/2007 1 | 6/07/2007        | I.E/RG                                       |                             |            |      |        |           |                      |  |
| CFO                       | <b>P</b> 53        | 102 - Venda | de mercadoria ad | lquirida ou recebida de                      | terceiros                   |            |      |        |           | •                    |  |
| Descrição Imposto         | -                  |             | 2 VENDA D        | E MERCADORIA E P                             | RESTAÇÃO                    | DE SERVIÇO |      |        |           | Novo TIM - Ctrl + E5 |  |
| ICMS                      |                    |             |                  |                                              |                             |            |      |        |           |                      |  |
| Serviço                   |                    |             |                  |                                              |                             |            |      |        |           | Excluir TIM          |  |
| Subst. ICMS               |                    | CFOP        | Item             | Base de Cálculo                              | Alíquota                    | Imposto    |      | Outras |           | Observação 4         |  |
|                           |                    | ►           | 5102             | 0,00                                         | 0,00                        |            | 0,00 |        | 16.000,00 | )                    |  |

Exclusivamente para as notas de serviço lançadas no mês 07/2007 deve ser feita a manutenção dos lançamentos informando o código de serviço que será usado, deve ser feito o processo de manutenção para quantos tipos de serviços tiver a empresa.

| 💽 ConsisaNET - [Fiscal] ( 1 / | 1 FORTALEZA - DEMONSTRAÇÃO )                       |          |
|-------------------------------|----------------------------------------------------|----------|
| Acesso Sistema Geral Tabelas  | Movimento Relatórios Janelas Ajuda?                |          |
| 🤌 🗞 🕘 🝕 🇊 🛃                   | Lançamento de Livro Fiscal<br>Mapa Resumo de Caixa | ] 🖆 🚦    |
| + Acesso                      | Livro Fiscal (Produto)                             |          |
|                               | Recontabilização de Lançamentos Fiscais            |          |
|                               | Alteração de Cliente/Fornecedor                    |          |
|                               | Manutenção do Livro Fiscal                         |          |
| Movimento                     | Declarações Estaduais                              | <b>F</b> |
|                               | Declarações Municipais                             | ▶        |
|                               | Carta de Correção                                  |          |
|                               |                                                    |          |
|                               |                                                    |          |

## Fiscal>Movimento>Manutenção de Livro Fiscal

É necessário informar apenas o CFOP usado para as notas de serviço e o período, ao avançar o sistema vai listar as notas encontradas com esse parâmetro, se todas forem referente ao mesmo serviço basta marcar todas e depois na tela de manutenção informar os novos dados, sendo o principal o Código de Serviço para Simples Nacional.

| CFOP utilizado no<br>livro fiscal pero  | Todos os Registros 🔽                                              |
|-----------------------------------------|-------------------------------------------------------------------|
| lançamento das                          |                                                                   |
| notas de serviço.                       |                                                                   |
| CFOP                                    | 5949 Outra saída de mercadoria ou prestação de serviço não especi |
| Série                                   |                                                                   |
| Modelo do Documento                     |                                                                   |
| Espécie Documento                       |                                                                   |
| Município de Origem                     |                                                                   |
| Código do Serviço para Simples Nacional |                                                                   |
| TIM                                     |                                                                   |
| Data Movimento                          | 01/07/2007 à 31/07/2007                                           |
|                                         |                                                                   |

Clicar em Salvar para o sistema registrar a alteração.

| Manutenção Livro Fiscal                 |                                                                  |  |
|-----------------------------------------|------------------------------------------------------------------|--|
|                                         |                                                                  |  |
| CFOP                                    |                                                                  |  |
| Série/Subsérie                          |                                                                  |  |
| Informar Subsérie 🗖                     |                                                                  |  |
| Modelo do Documento                     |                                                                  |  |
| Espécie Documento                       |                                                                  |  |
| Município de Origem                     | •••                                                              |  |
| Código do Serviço para Simples Nacional | 107 Suporte técnico em informática, inclusive instalação, config |  |
|                                         | Deixe em branco onde não houver alteração.                       |  |

Para o sistema apurar os valores do período utilizado para apurar a alíquota do Simples, deve-se acessar o menu:

Darf>Movimento>Simples Nacional>Calcular Bases Anteriores a 07/2007

Neste cálculo o sistema vai incluir automaticamente (se gerados no sistema SGRH) os valores da folha de pagamento para as atividades incluídas pelo Art. 7º resolução nº5.

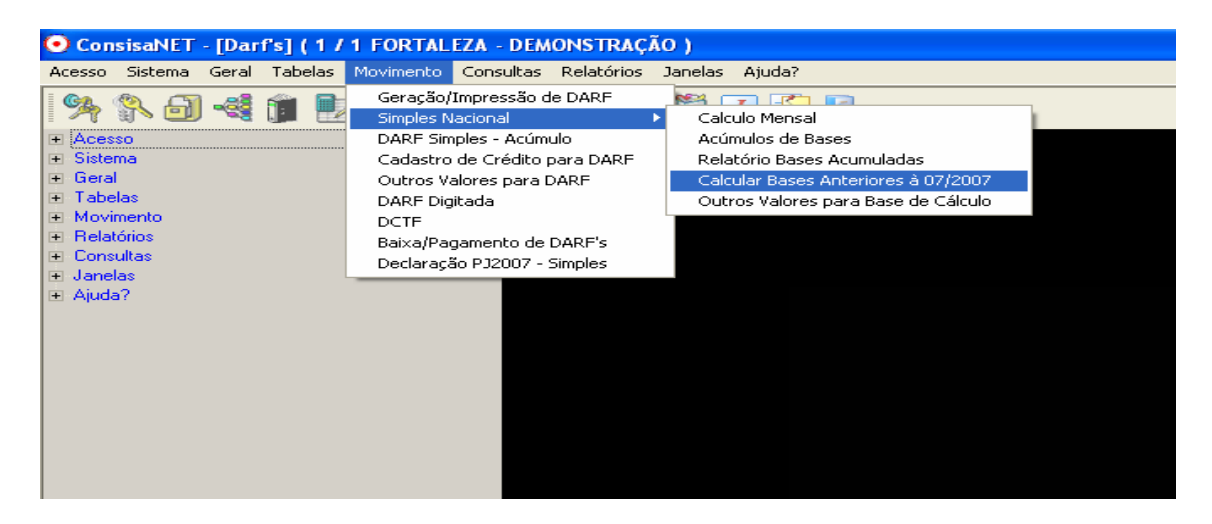

Após calcular as Bases Anteriores a 2007 pode ser efetuado o calculo do Simples no menu:

## Movimento>Simples Nacional>Cálculo Mensal

Neste exemplo tratamos de uma empresa que comercializa e presta serviços: Serviços> sem retenção ou substituição tributaria, com ISS devido ao próprio Município.

Mercadorias> não sujeitas a substituição tributaria, exceto as receitas decorrentes da revenda de mercadorias para exportação.

Por tanto no calculo foi utilizada para mercadoria a tabela do Anexo I e para serviço a tabela do Anexo III, ambas nas faixas de até 120.000,00.

| 💽 Res | ultad | o do Cálculo Me     | nsal do Simples Naciona         | ıl                               |                     |                    |             |                  |
|-------|-------|---------------------|---------------------------------|----------------------------------|---------------------|--------------------|-------------|------------------|
|       |       |                     |                                 | Empresas                         |                     |                    |             |                  |
| Empr  | esa   | Descrição           |                                 |                                  |                     |                    | Data Início | 🛛 Data Fim 🔺     |
|       | 1     | FORTALEZA - DEM     | MONSTRAÇÃO                      |                                  |                     |                    | 01/07/200   | 7 31/07/2007     |
|       |       |                     |                                 |                                  |                     |                    |             |                  |
|       |       |                     |                                 |                                  |                     |                    |             |                  |
|       |       |                     |                                 |                                  |                     |                    |             |                  |
|       |       |                     |                                 |                                  |                     |                    |             |                  |
|       |       |                     |                                 |                                  |                     |                    |             |                  |
|       |       |                     |                                 |                                  |                     |                    |             |                  |
|       |       |                     |                                 |                                  |                     |                    |             |                  |
|       |       |                     |                                 |                                  |                     |                    |             | -                |
|       |       |                     |                                 | Imposto Calculado                |                     |                    |             |                  |
| Item  | Tabe  | a Descrição da Tab  | pela                            |                                  | Tipo de Imposto     | Base de Cálculo    | Alíquota %  | Valor do Imposto |
| 1     |       | 1 Receitas decorrer | ntes da revenda de mercadoria   | s (Exceto de exportação)         | Federal             | 16.000,00          | 2,75        | 440,00           |
| 2     | 2     | 1 Receitas decorrer | ntes da revenda de mercadoria   | s (Exceto de exportação)         | Estadual            | 16.000,00          | 1,25        | 200,00           |
| 3     | 1     | 0 Receitas decorrer | ntes da prestação de serviços ( | incisos Ia XII)                  | Federal             | 5.000,00           | 4,00        | 200,00           |
| 4     | 1     | 0 Receitas decorrer | ntes da prestação de serviços ( | incisos I a XII)                 | Municipal           | 5.000,00           | 2,00        | 100,00           |
|       |       |                     |                                 |                                  |                     |                    |             |                  |
|       |       |                     |                                 |                                  |                     |                    |             |                  |
|       |       |                     |                                 |                                  |                     |                    |             |                  |
|       |       |                     |                                 |                                  |                     |                    |             |                  |
|       |       |                     |                                 |                                  |                     |                    | [           | 940,00           |
|       |       |                     |                                 |                                  |                     | 0/1 1 50           |             |                  |
|       |       |                     | Proxima Empresa - F3            | Visualizar Memoria Calci         |                     | ar Laiculos - F8   |             |                  |
|       |       |                     | Empresa Anterior - F4           | Visualizar <u>B</u> ases Acumula | idas <u>A</u> bando | onar Cálculos - F6 |             |                  |
|       |       |                     |                                 |                                  |                     |                    | <b>1</b>    | Eechar 🥐 Ajuda   |

Nas opções Visualizar Memória do Calculo é possível verificar como o sistema chegou nas alíquotas.

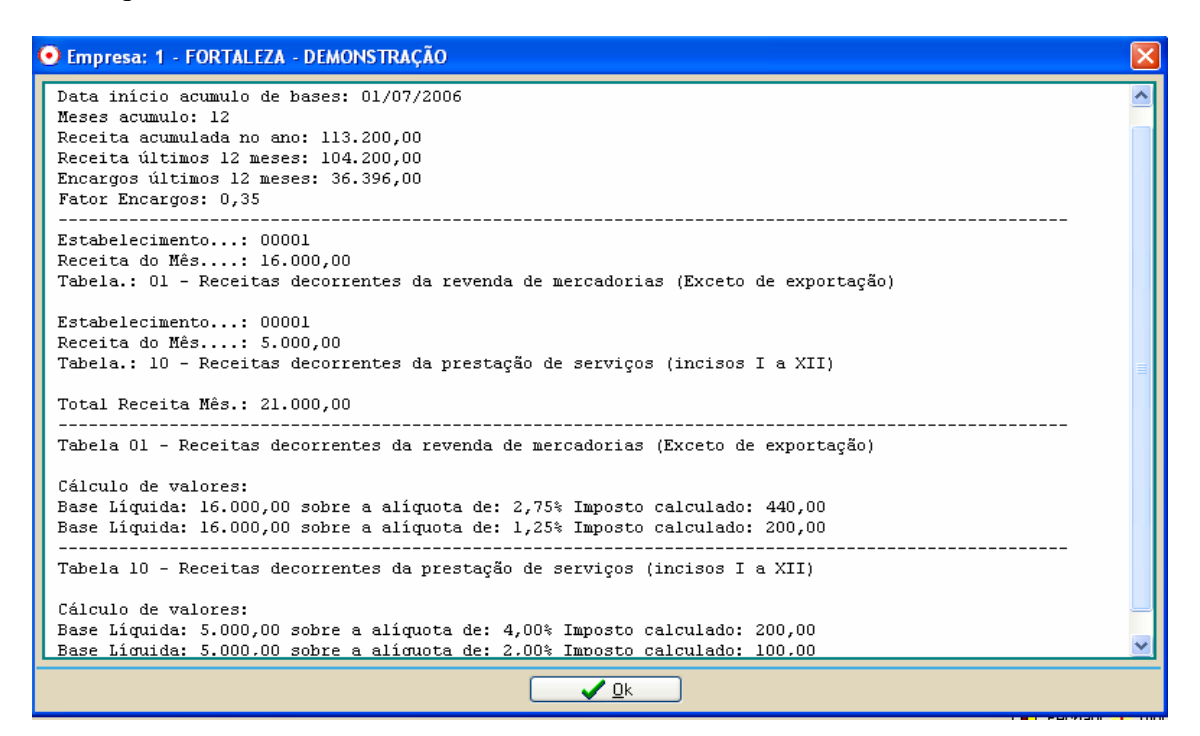